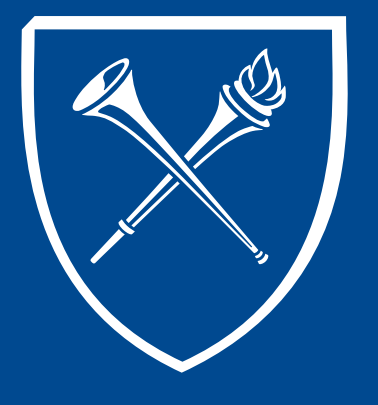

#### **OPUS Staff Training Manual** *View Student Grades*

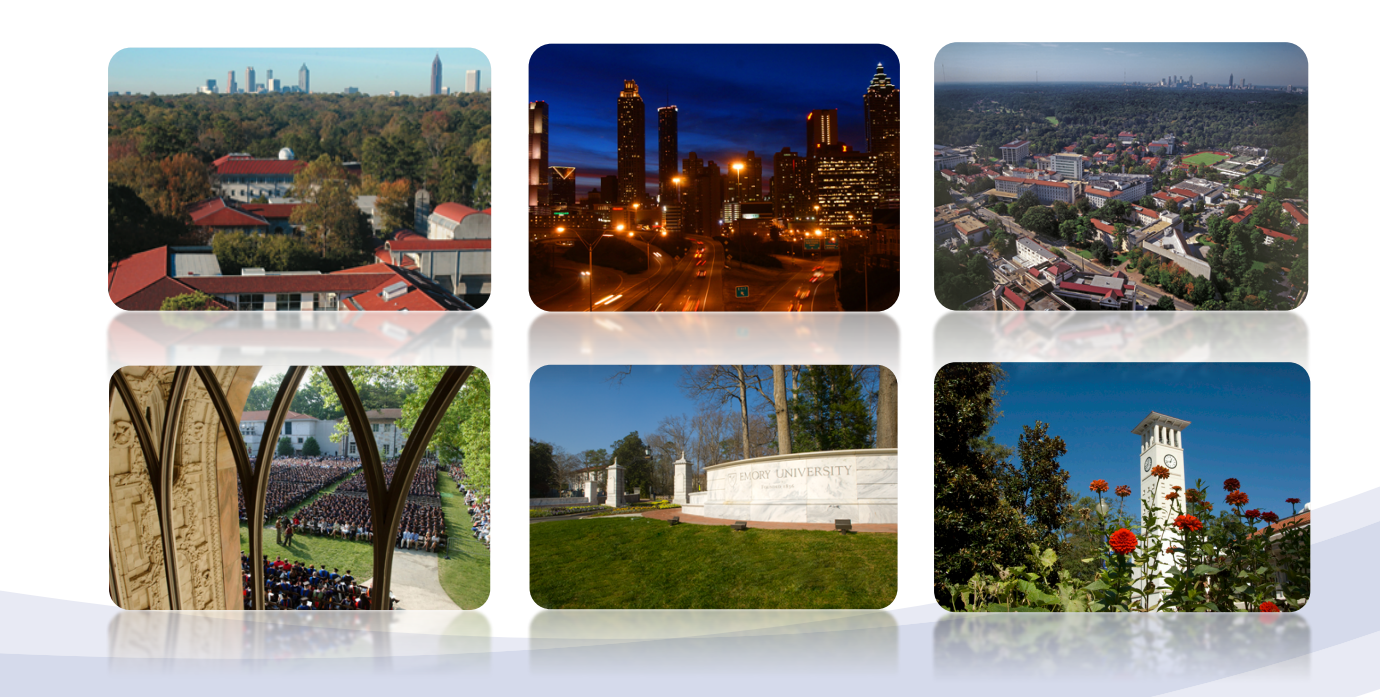

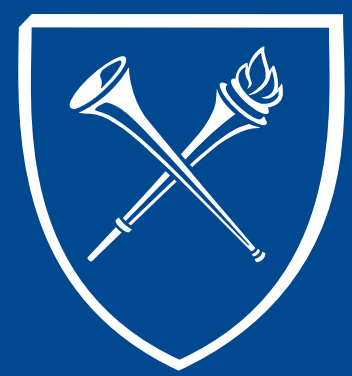

#### **Records Tab Layout**

Depending on the users role, the Records Tab will include page links to the most frequently used student records pages. The page may also include important notices from the Office of the Registrar, and currently, an Instructional Center with videos and documentation for various student records operations.

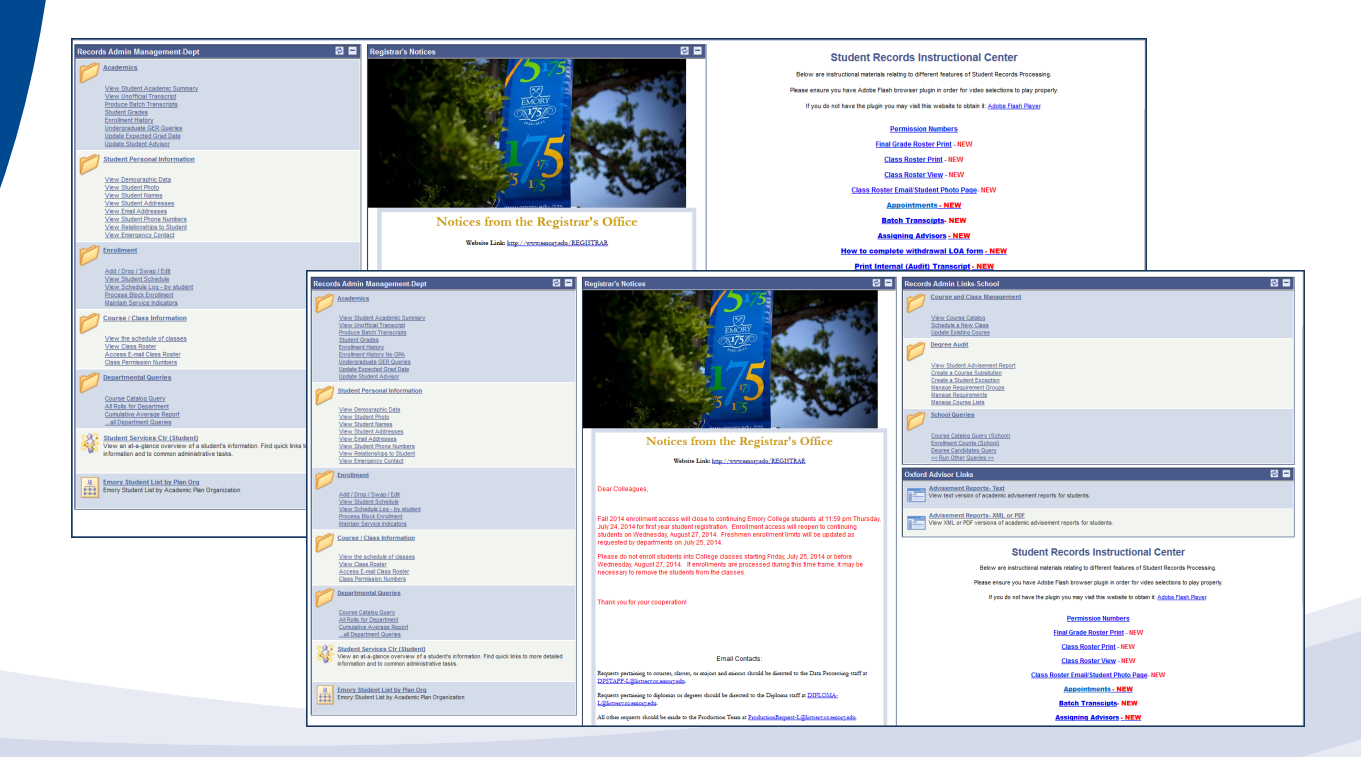

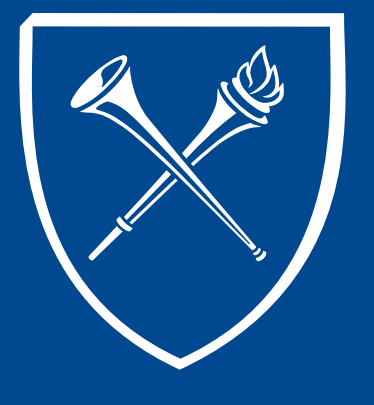

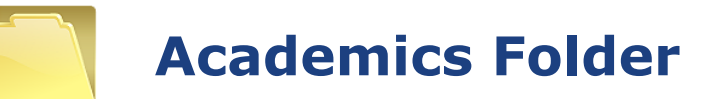

OPUS links live within folders on the Records tab. The folder contents are grouped so that users may find related functions easily. Let's start at the top right side of the page and begin with the Academics folder.

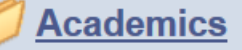

View Student Academic Summary View Unofficial Transcript Produce Batch Transcripts Student Grades Enrollment History Enrollment History No GPA Undergraduate GER Queries Update Expected Grad Date Update Student Advisor

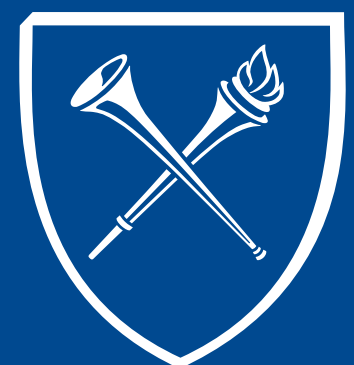

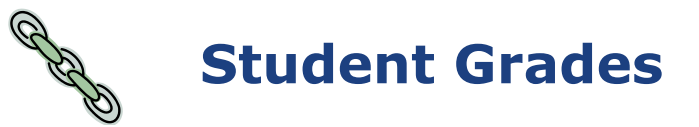

Double click to open the PDF

After clicking this link, the user will need to enter the student's ID and appropriate term to view the term's enrollment and posted grades. Enter the student's ID, career, Emory, term on the search page. Clicking the Print and then Report Manager to print the page.

| inspires Main Menu $>$ Records and Erroliment $>$ Student Terry Information $>$ Student Grades                                                                                                    |                                                                                                    |                                                                                                    |                                                  |                                                                                                    |                                                                                                    |                                                                             |                                                                                                    |                                                                                          |         |                                                                                                    |                                                                                                    |                                                                    |                                                                                                    |
|----------------------------------------------------------------------------------------------------|----------------------------------------------------------------------------------------------------|----------------------------------------------------------------------------------------------------|--------------------------------------------------|----------------------------------------------------------------------------------------------------|----------------------------------------------------------------------------------------------------|-----------------------------------------------------------------------------|----------------------------------------------------------------------------------------------------|------------------------------------------------------------------------------------------|---------|----------------------------------------------------------------------------------------------------|----------------------------------------------------------------------------------------------------|--------------------------------------------------------------------|----------------------------------------------------------------------------------------------------|
| Student Grades                                                                                                    |                                                                                                    |                                                                                                    |                                                  |                                                                                                    |                                                                                                    |                                                                             |                                                                                                    |                                                                                          |         |                                                                                                    |                                                                                                    |                                                                    |                                                                                                    |
| inter any information you have and click Search. Leave fields blank for a list of all values.                                                                                                    |                                                                                                    |                                                                                                    |                                                  |                                                                                                    |                                                                                                    |                                                                             |                                                                                                    |                                                                                          |         |                                                                                                    |                                                                                                    |                                                                    |                                                                                                    |
| Find an Existing Value                                                                                                    |                                                                                                    |                                                                                                    |                                                  |                                                                                                    |                                                                                                    |                                                                             |                                                                                                    |                                                                                          |         |                                                                                                    |                                                                                                    |                                                                    |                                                                                                    |
| · Search Criteria                                                                                                    |                                                                                                    |                                                                                                    |                                                  |                                                                                                    |                                                                                                    |                                                                             |                                                                                                    |                                                                                          |         |                                                                                                    |                                                                                                    |                                                                    |                                                                                                    |
| D: begins with v 0022305<br>Academic Career: v Undergraduate Empty College v                                                                                                    |                                                                                                    |                                                                                                    |                                                  |                                                                                                    |                                                                                                    |                                                                             |                                                                                                    |                                                                                          |         |                                                                                                    |                                                                                                    |                                                                    |                                                                                                    |
| Academic Institution: bogens with * EMORY Q.                                                                                                    |                                                                                                    |                                                                                                    |                                                  |                                                                                                    |                                                                                                    |                                                                             |                                                                                                    |                                                                                          |         |                                                                                                    |                                                                                                    |                                                                    |                                                                                                    |
| Campus ID: bogins with +                                                                                                    |                                                                                                    |                                                                                                    |                                                  |                                                                                                    |                                                                                                    | 1                                                                           |                                                                                                    |                                                                                          |         |                                                                                                    |                                                                                                    |                                                                    |                                                                                                    |
| autName: bogins with +                                                                                                    | Studen                                                                                                    | t Grade Inqu                                                                                                    | iiry Ter                                         | rm Statistic                                                                                                    | cs                                                                                                    |                                                                             |                                                                                                    |                                                                                          |         |                                                                                                    |                                                                                                    |                                                                    |                                                                                                    |
| ierm Alternate Key: = + Q                                                                                                    | Doole                                                                                                    | w.lames Wa                                                                                                    | vne                                              |                                                                                                    |                                                                                                    | ſ                                                                           | 022365                                                                                                    | 0 1                                                                                      | = [     | Prin                                                                                                    | t                                                                                                    |                                                                    |                                                                                                    |
| V Cortean                                                                                                    |                                                                                                    | ,,,                                                                                                    | ,                                                |                                                                                                    |                                                                                                    |                                                                             |                                                                                                    |                                                                                          |         | Report N                                                                                                    | Aanager                                                                                              |                                                                    |                                                                                                    |
| Search Clear Basic Search Coloria                                                                                                    | Term                                                                                                    | Sor 10                                                                                                    |                                                  | areer.                                                                                                    | Llarad Coll                                                                                                    | Ine                                                                         | titution: Ex                                                                                                    | oon University                                                                           |         |                                                                                                    |                                                                                                    |                                                                    |                                                                                                    |
| earch Results                                                                                                    |                                                                                                    | . opris                                                                                                    | 994 C                                            | aleel.                                                                                                    | Ograd Coli                                                                                                    | ii ia                                                                       | attation. En                                                                                                    | Iory Oniversity                                                                          |         |                                                                                                    |                                                                                                    |                                                                    |                                                                                                    |
| dicademic Gareer Academic Institution Term Short Description Name Sender Date o                                                                                                    | BHD/Ca                                                                                                    | Class Nbr                                                                                                    | Subject                                          | Catalog                                                                                                    | Component                                                                                                    | Section                                                                     | Grade Input                                                                                                    | Official Grade                                                                           | Gradin  | g Basis                                                                                                    | Units Taken                                                                                          | Session                                                            | Course Name                                                                                                    |
| AZZES LEDIE LOB ENALISE DEL SECTORE DOSMALISTICS VARIAN ANNO 1000<br>IZZES LEDIEL COL ENALISE DEL SECTORE DOSMALISTICS VARIAN MAIN D1/12/<br>IZZES LEDIEL COL ENALISEY D041 Spr. 1504 Dosiny, James Varian D1/12/                                                                                                    | ise us                                                                                                    | 1955                                                                                                    | ANTH                                             | 202                                                                                                    | Lecture                                                                                                    | 100                                                                         | w                                                                                                    | vv                                                                                       | Sat/Ur  | isat                                                                                                    | 4.00                                                                                                 | Regular                                                            | Found Cultural Anth/Linguist                                                                                                    |
|                                                                                                    | Detail                                                                                                    | 11740                                                                                                    | BUS                                              | 501                                                                                                    | Lecture                                                                                                    | 000                                                                         | HP                                                                                                    | HP                                                                                       | Conve   | rsion                                                                                                    | 3.00                                                                                                 | Regular                                                            | Managers                                                                                                    |
|                                                                                                    | Detail                                                                                                    | 11804                                                                                                    | BUS                                              | 512                                                                                                    | Lecture                                                                                                    | 000                                                                         | NC                                                                                                    | NC                                                                                       | Conve   | rsion                                                                                                    | 3.00                                                                                                 | Regular                                                            | Financial Accounting                                                                                                    |
| 2                                                                                                    | Detail                                                                                                    | 18586                                                                                                    | HNE                                              | 497R                                                                                                    | Lecture                                                                                                    | 00P                                                                         | W                                                                                                    | w                                                                                        | Grade   | d                                                                                                    | 3.00                                                                                                 | Regular                                                            | Undergraduate Internship                                                                                                    |
| Ζ.                                                                                                    | Detail                                                                                                    | 36650                                                                                                    | LAW                                              | 500                                                                                                    | Lecture                                                                                                    | 000                                                                         | 80                                                                                                    | 80                                                                                       | Conve   | rsion                                                                                                    | 4.00                                                                                                 | Regular                                                            | Business Associations                                                                                                    |
|                                                                                                    | Detail                                                                                                    | 21008                                                                                                    | PE                                               | 105Q                                                                                                    | Phys Ed                                                                                                    | 000                                                                         | W                                                                                                    | w                                                                                        | Sat/Un  | isat                                                                                                    | 1.00                                                                                                 | Regular                                                            | Int Basketbal/Intermed Soccer                                                                                                    |
| List Explorer Administration Archives                                                                                                    | Return                                                                                                    | to Search †                                                                                                    | Previous i                                       | in List J+⊞                                                                                                    | Next in List 🗄                                                                                                    | Notify                                                                      |                                                                                                    | 1                                                                                        |         |                                                                                                    |                                                                                                    |                                                                    |                                                                                                    |
| List         Explorer         Administration         Archives           View Reports For         User ID:         SHARRIS         Type:           Status:         *         Folder:           Report List         Persons                                                                                                    | CReture     Case     Case | st<br>st<br>ance:<br>∭ [ 🖓 ] ##                                                                                                    | Previous i<br>to:                                | in List +                                                                                                    | Days                                                                                                    | Notify                                                                      | Refresh                                                                                                    | 3.                                                                                       | C       | lick                                                                                                    | c De                                                                                                 | tail                                                               | s when Po                                                                                                    |
| List         Explorer         Administration         Archives           View Reports For<br>User ID:         SHAR13         Type:           Status:         *         Folder:           Report List         Presone         Seriest           Select         Instance         Description                                                                                                    | Las     Las     Inst     Inst     Ze Find   View /     Request     Date/Time     07/31/2014                                                                                                    | st ••••••••••••••••••••••••••••••••••••                                                                                                    | Previous i<br>to:<br>First S<br>Status           | I of 1 Details                                                                                                    | Days -                                                                                                    | Re                                                                          | Refresh                                                                                                    | 3.                                                                                       | C       | lick                                                                                                    | c De                                                                                                 | tail                                                               | s when Po                                                                                                    |
| List         Explorer         Administration         Archives           View Reports For         User ID:         SHAR13         Type:           Status:         ~         Folder:           Report List         ~         Folder:           Select         Report Prest         Description           0         5970021         6520448         Crade Report                                                                                                    | Las     Las     Inst     Ics     Ics      | st •<br>ance:<br>Format<br>Acrobat<br>(*.pdf)                                                                                                    | Previous i<br>to:<br>First S<br>Status<br>Posted | -<br>1<br>1 of 1 D La<br>Details                                                                                                    | Days -                                                                                                    | Re                                                                          | Refresh<br>port Detai                                                                                                    | 3.                                                                                       | C       | lick                                                                                                    | c De                                                                                                 | tail                                                               | s when Po                                                                                                    |
| List         Explorer         Administration         Archives           View Reports For         User ID:         SHARR13         Type:           Status:         Folder:         Folder:           Report List         Persons         Description           Select         Report List         Description           5970021         6520448         Grade Report                                                                                                    | Las     Las     Inst     Inst     Ize Find   View /     Request     Date/Time     07/31/2014     2:36:48PM                                                                                                    | st • • • • • • • • • • • • • • • • • • •                                                                                                    | Previous i<br>to:<br>First S<br>Posted           | -<br>1<br>1 of 1 1 Li<br>Details<br>Details                                                                                                    | Days                                                                                                    | Re                                                                          | Refresh<br>port Detai                                                                                                    | <b>3.</b>                                                                                | C       | lick                                                                                                    |                                                                                                    | tail                                                               | s when Po                                                                                                    |
| List         Explorer         Administration         Audives           View Reports For         User ID:         SHARR13         Type:           Status:         Folder:         Report List         Folder:           Report List         Protect         Report         Description           Select         ID         Select         Bescription           5970021         6520448         Grade Report                                                                                                    | Las     Las     Construction     Construction     Co | st Format<br>Acrobat<br>(*.pdf)                                                                                                    | Previous i<br>to:<br>First<br>Status<br>Posted   | I List +                                                                                                    | Days  Days                                                                                                    | Re<br>Re<br>Re                                                              | Port Detai                                                                                                    | <b>3.</b>                                                                                | Process | lick                                                                                                    | •:6520448                                                                                            | tail                                                               | s when Po                                                                                                    |
| List         Explorer         Administration         Archives           View Reports For         User ID:         SHVRR13         Type:           Status:              ✓ Folder:         Report List              ✓ Folder:           Report List              ✓ Prote:              Øres:              Ørescription            9970021         6520448         Grade Report                                                                                                    | Las     Las     Inst     Ze End   View /     Request     Date/Time     07/31/2014     2:36:48PM                                                                                                    | st vance:<br>ance:<br>Format<br>Acrobat<br>(*.pdf)                                                                                                    | Previous i<br>to:<br>First<br>Status<br>Posted   | I List +                                                                                                    | Days •                                                                                                    | Re<br>Re<br>Re<br>Na                                                        | Refresh<br>port Detai<br>port<br>port 10: 56<br>me: Si<br>me: Si                                                                                                    | 3.<br>il                                                                                 | Process | lick<br>s Instance<br>s Type:                                                                                                    | Crystal                                                                                              | tail                                                               | s when Po                                                                                                    |
| List     Explorer     Administration     Avchives       View Reports For     User ID:     SHVRR13     Type:       Status:     Folder:     Folder:       Report List     Presont     Presont       Statest     Beacht     Presont       Statest     Beacht     Presont       Solicot All     Desselect All                                                                                                    | Las     Las     L | st vance:<br>ance:<br>Acrobat<br>(*.pdf)                                                                                                    | Previous i<br>to:<br>First<br>Posted             | I List +                                                                                                    | Days •                                                                                                    | Re<br>Re<br>Re<br>Na<br>Ru                                                  | Refresh<br>port Detai<br>port<br>port ID: 58<br>me: SF<br>in Status: St                                                                                                    | <b>3.</b><br>ii<br>ii<br>ii<br>770021<br>R776P<br>Jocess                                 | Process | lick<br>s Instance<br>s Type:                                                                                                    | Crystal                                                                                              | tail                                                               | s when Po                                                                                                    |
| List         Explorer         Administration         Archives           View Reports For<br>User ID:         SHARRI3         Type:           Status:              • Folder:              • Folder:           Report List              • Folder:              • Resons           Select              Io              instance              • Bescription            Solid All         Dessloct All                Dessloct All                                                                                                    | Cretur     Case     Case  | st                                                                                                    | to:<br>First Posted                              | I List +                                                                                                    | Days   Days  Carlot in List  Days  Carlot in List  Days  Carlot in List  Days  Carlot in List  Days  Carlot in List  Carlot in List  Carlot in | Re<br>Re<br>Re<br>Re<br>Re<br>Gr                                            | Port Detai<br>port<br>port ID: 5g<br>me: Si<br>ade Report                                                                                                    | 3.<br>il<br>770021<br>8776P                                                              | Process | lick<br>s Instance<br>s Type:                                                                                                    | CDE<br>2:8520448<br>Crystal                                                                          | tail                                                               | s when Po                                                                                                    |
| List         Explorer         Administration         Archives           View Reports For         User ID:         SHAR13         Type:           Status:         ~         Folder:           Report List         ~         Folder:           Select         Report Press         Resord           9970021         6520448         Grade Report                                                                                                    | Class     Class     C | st • • • • • • • • • • • • • • • • • • •                                                                                                    | Previous i<br>to:<br>First Q<br>Status<br>Posted | I of 1 List<br>Details<br>Details<br>Clic                                                                                                    | Days •                                                                                                    | Re<br>Re<br>Re<br>Na<br>Gr<br>D                                             | Refresh<br>port Detai<br>port ID: 59<br>me: 59<br>n Status: St<br>ade Report<br>stribution D                                                                                                    | <b>3.</b><br>il<br>1770221<br>177069-<br>setalls                                         | Process | lick<br>s Instance<br>s Type:                                                                                                    | CDE                                                                                                  | tail                                                               | s when Po                                                                                                    |
| List         Explorer         Administration         Avalues           View Reports For         User ID:         SHVRR13         Type:           Status:         Folder:         Folder:           Report List         Press         Person           Status:         Folder:         Status:           Status:         Folder:         Status:           Status:         Folder:         Status:           Status:         Status:         Folder:           Status:         Status:         Status:           Status:         Status:         Status:           Status:         Status:         Status:           Status:         Description         Status:           Status:         Caback 100         Status:           Status:         Click the delete button to delete the selet         report(s)           Coback 100 Student Fractus         Status:         Status: | Cretur     Las     Las    | st • • • • • • • • • • • • • • • • • • •                                                                                                    | Previous i<br>to:<br>First                       | I of 1 Details<br>Details<br>Click                                                                                                    | Days -                                                                                                    | Re<br>Re<br>Re<br>Na<br>Gr<br>D                                             | Port Detai<br>port Detai<br>port ID: 52<br>me: Si<br>mi Status: Si<br>ade Report<br>stribution D                                                                                                    | a.<br>il<br>770021<br>R776P-<br>Loccess<br>etalis<br>SATEST9                             | Process | lick<br>s Instance<br>s Type:<br>Expiratio                                                                                            | <b>CDE</b><br>::6520448<br>Crystal                                                                   | tail                                                               | s when Po                                                                                                    |
| Lst         Explorer         Administration         Archives           View Reports For<br>User ID:         SHAVR13         Type:           Status:              • Folder:              • Folder:           Report List              • Folder:              • Report Status:              • Folder:           Select III              • Brance              • Bescription               • Select All            Select All              • Deselect All               • Deselect All               • Select All            Select All              • Deselect All               • Select All               • Select All                                                                                                    | Creture     Case     Case | st                                                                                                    | Previous i<br>to:<br>First Status<br>Posted      | I of I octails<br>Dotails<br>Clic                                                                                                    | Days •                                                                                                    | Re<br>Re<br>Re<br>Na<br>Gr<br>D                                             | Refresh<br>port Detail<br>port ID: 56<br>me: \$4<br>ms Status; \$4<br>ade Report<br>Stribution D<br>istribution D<br>istribution D                                                                                        | 3.<br>il<br>770021<br>R776P-<br>etails<br>SATEST9                                        | Process | lick<br>s Instance<br>s Type:<br>Expiration                                                                                           | De:<br>5520448<br>Crystal                                                                            | tail:                                                              | s when Po                                                                                                    |
| List         Explorer         Administration         Archives           View Reports For         User ID:         SHAR13         Type:           Status:         Folder:         Folder:           Report List         Folder:         Report List         Procession           Select         Board         Procession         Select All           Select All         Deselect All         Cack the delete button to delete the select report(s)           Go back to Student Grades         Cackes         Student Grades                                                                                                    | Las     Las     L | st Format<br>Acrobat<br>(*.pdf)                                                                                                    | to:<br>First Status<br>Posted                    | 1<br>1<br>1<br>1<br>1<br>1<br>1<br>1<br>1<br>1<br>1<br>1<br>1<br>1                                                                                                    | Days -                                                                                                    | Ree<br>Ree<br>Ree<br>Nata<br>Ru<br>Gr<br>Di<br>Di<br>E<br>II<br>I           | Refresh<br>port Detail<br>port<br>port ID: 55<br>me: Si<br>an Status: Su<br>ade Report<br>stribution D<br>istribution<br>oide:<br>e List                                                                                  | 3.<br>i)<br>i70021<br>7776P<br>Jocess<br>etails<br>SATEST9                               | Process | lick<br>s Instance<br>s Type:<br>Expiration                                                                                           | De<br>De:6520448<br>Crystal                                                                          | tail:                                                              | s when Po                                                                                                    |
| List         Explorer         Administration         Ardinese           View Reports For         User (I):         SHARR13         Type:           Status:         Folder:         Folder:           Report List         Presone         Select         Report           Select All         Coselect All         Coselect All         Cobeck to Student Grades                                                                                                    | Las     Las     L | st v<br>ance:<br>Format<br>Acrobat<br>(*.pdf)                                                                                                    | Previous i<br>to:<br>First<br>Status<br>Posted   | 1<br>:<br>1<br>Details<br>Clic                                                                                                    | Days •<br>as<br>as<br>bk to open                                                                                                    | Re<br>Re<br>Re<br>Re<br>Re<br>Sr<br>Di<br>U<br>N<br>N<br>N                  | Rofresh<br>port Detai<br>port<br>port ID: 55<br>me: Si<br>no Status: Si<br>ade Report<br>stribution D<br>listribution<br>lode:<br>e List<br>me                                                                            | 3.<br>il<br>i77021<br>1776P-<br>uccess<br>etails<br>satest9                              | Proces: | lick<br>s Instance<br>s Type:<br>Expiration                                                                                           | c De<br>e:6520448<br>Crystal<br>n Date: 10/2<br>e (bytes) [2]                                        | tail:<br>29/2014                                                   | s when Pc                                                                                                    |
| List         Explorer         Administration         Archives           View Reports For         User ID:         StARRI3         Type:           User ID:         StARRI3         Type:         Starristics           Report List         Folder:         Persons           Select ID:         Starristics         Folder:           Select AI         Opselect AI           Obtack to Subdem Grades         Subdem Grades                                                                                                    | CRetur     Case     Case  | st rance:<br>Tormat<br>Acrobat<br>(*.pdf)                                                                                                    | Previous i<br>to:<br>First<br>Status<br>Posted   | 1<br>1<br>1<br>1<br>1<br>1<br>1<br>1<br>1<br>1<br>1<br>1<br>1<br>1                                                                                                    | Days •<br>Days •                                                                                                    | Ree<br>Re<br>Re<br>Re<br>Re<br>Re<br>Re<br>Re<br>Re<br>Re<br>Re<br>Re<br>Re | Refresh<br>port Detai<br>port ID: 50<br>me: SS<br>ade Report<br>stribution D<br>istribution<br>lode:<br>e List<br>me<br>www.SR776P2                                                                                       | 3.<br>il<br>77021<br>7702-<br>satesta<br>satesta<br>- 6520448 log                        | Process | lick<br>s Instance<br>s Type:<br>Expiration<br>File Siz<br>0                                                                          | <b>CDC</b><br>2:6520448<br>Crystal<br>n Date: 10/2<br>c                                              | 29/2014<br>29/2014                                                 | s when Pc                                                                                                    |
| List         Explorer         Administration         Archives           View Reports For         User (1):         Type:         Selder:           Report List         Folder:         Folder:           Select AI         Deselect AI           Select AI         Deselect AI           Select AI         Deselect AI           Select AI         Deselect AI           Select AI         Deselect AI           Select AI         Select AI                                                                                                    | Category     Category      | st<br>ance:<br>Acrobat<br>(".pdf)                                                                                                    | Previous i<br>to:<br>First<br>Posted             | In List 4                                                                                                    | Days •<br>Days •<br>Ck to open                                                                                                    | Ree<br>Ree<br>Ree<br>Nad<br>Ru<br>Gr<br>Di<br>C<br>N<br>N<br>ST<br>ST       | Refresh<br>port Detail<br>port ID: 56<br>me: SS<br>ade Report<br>stribution D<br>sistribution<br>odde:<br>e List<br>me<br>WV SSR776P-<br>652(                                                                             | 3.<br>i)<br>i70021<br>7769<br>iccess<br>etails<br>SATEST9<br>- 6520448 log<br>2448 PDE   | Process | lick<br>s Instance<br>s Type:<br>Expiration<br>File Siz<br>0<br>50,912                                                                | Crystal                                                                                              | 29/2014<br>29/2014<br>2014<br>2014<br>2014<br>2014<br>2014<br>2014 | s when Po                                                                                                    |
| Lit         Explorer         Administration         Archives           View Reports For         User ID:         SHARRI3         Type:         Folder:           User ID:         SHARRI3         Type:         Folder:         Folder:           Select NI         Deselect AI         Crade Report         report(s)           Select AI         Deselect AI         Crade Report           Sobeck to Subdent Grades         Select AI         Select AI                                                                                                    | Lat     Lat     Table     Lat     Lat     | anto Search                                                                                                    | to:<br>First Previous i<br>Posted                | 1<br>1<br>1<br>1<br>1<br>1<br>1<br>1<br>1<br>1<br>1<br>1<br>1<br>1<br>1<br>1<br>1<br>1<br>1                                                                                                    | Pays •<br>Days •<br>state<br>state<br>PDF                                                                                                    | Ref<br>Ref<br>Ref<br>Ref<br>Ref<br>Ref<br>Ref<br>Ref<br>Ref<br>Ref          | Refresh<br>port Detail<br>port<br>port ID: 55<br>me: SF<br>ade Report<br>stribution<br>detribution<br>detribution<br>detribution<br>detribution<br>www.SR776P-<br>stribution<br>e List<br>me<br>www.SR776P-<br>stribution | 3.<br>il<br>i70021<br>i7069<br>i20095<br>satest9<br>satest9<br>- 6520448.log<br>1448.POF | Process | lick<br>s Instance<br>s Type:<br>Expiration<br>0<br>50,912<br>50,1                                                                    | C De<br>2:6520448<br>Crystal<br>n Date: 10/2<br>(c)<br>(c)<br>(c)<br>(c)<br>(c)<br>(c)<br>(c)<br>(c) | 29/2014<br>23466ime Cr<br>77/31/2014<br>77/31/2014                 | s when Pc           Message Log           238 04 002213PM EDT<br>238 04 002213PM EDT<br>238 04 002213PM EDT<br>238 04 002213PM EDT<br>238 04 002213PM EDT |
| List         Explorer         Administration         Archives           View Reports For         User (D:         Styles (D:)         Type:           User (D:         Styles (D:)         Folder:         Folder:           Report List         Code:         Code:         Code:           Stelect All         Desslect All         Code to Student Grades           Code ack to Student Grades         Code ack to Student Grades         Code ack to Student Grades                                                                                                    | Las     Las     L | st v<br>ance:<br>ance:<br>a | Previous III                                     | 1<br>1 or 1<br>1 or 1<br>1 or 1<br>0 or 1<br>0 or 1 | Days •<br>Days •<br>sk to open                                                                                                    | Ree<br>Re<br>Re<br>Re<br>Re<br>Re<br>Re<br>Re<br>Re<br>Re<br>Re<br>Re<br>Re | Refresh<br>port De tai<br>port ID: 50<br>me: Si<br>ade Report<br>stribution D<br>listribution<br>ode:<br>e List<br>me<br>W SR776P2<br>776P2-6522<br>30/lace.fro<br>stribute To                                            | 3.<br>il<br>77021<br>8776P<br>satest9<br>- 6520448 log<br>3448 PDF                       | Process | lick<br>b Instance<br>b Type:<br>Expiration<br>0<br>50,912<br>50,912<br>1<br>1<br>1<br>1<br>1<br>1<br>1<br>1<br>1<br>1<br>1<br>1<br>1 | Crystal                                                                                              | 29/2014<br>202015/00 - 2010<br>202015/00 - 2010<br>202015/2014     | S when Pc           Message Log           238 04 062213PM EDT           238 04 062213PM EDT                                                               |

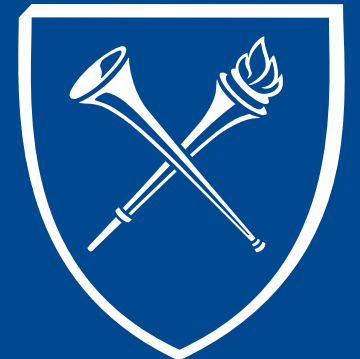

**Student Grades Result** 

The Grade Report PDF results can be printed to the user's local printer.

| Report ID: SR776P                                         |                      |                             | Em      | ory Universit<br>Frade Report | У                     | Page 1 of 1<br>Run Date 7/31/2014<br>Run Time 2:37:43 P |                                                        |                 |  |  |
|-----------------------------------------------------------|----------------------|-----------------------------|---------|-------------------------------|-----------------------|---------------------------------------------------------|--------------------------------------------------------|-----------------|--|--|
| Name: Dooley,James Wayne<br>ID: 0022365<br>Term: Spr 1994 |                      |                             |         | Career:<br>Progra             | m:                    | Undergraduate I<br>Liberal Arts & S                     | Undergraduate Emory College<br>Liberal Arts & Sciences |                 |  |  |
| Class No.                                                 | Subject              | Catalog                     | Session | Section                       | Units<br><u>Taken</u> | Grading<br><u>Basis</u>                                 | Official<br><u>Grade</u>                               | Grade<br>Points |  |  |
| 1955                                                      | ANTH<br>Found Cultur | 202<br>ral Anth/Linguist    | 1       | 10J<br>Lecture                | 4.00                  | Sat/Unsat                                               | W                                                      | 0.000           |  |  |
| 11740                                                     | BUS<br>Economic Ar   | 501<br>nalysis For Managers | 1       | 000<br>Lecture                | 3.00                  | Conversion                                              | HP                                                     | 0.000           |  |  |
| 11804                                                     | BUS<br>Financial Ac  | 512<br>counting             | 1       | 000<br>Lecture                | 3.00                  | Conversion                                              | NC                                                     | 0.000           |  |  |
| 18586                                                     | HNE<br>Undergradua   | 497R<br>te Internship       | 1       | 00P<br>Lecture                | 3.00                  | Graded                                                  | W                                                      | 0.000           |  |  |
| 36650                                                     | LAW<br>Business Ass  | 500<br>sociations           | 1       | 000<br>Lecture                | 4.00                  | Conversion                                              | 80                                                     | 0.000           |  |  |
| 21008                                                     | PE<br>Int Baskethal  | 105Q                        | 1       | 000<br>Physical Ed            | 1.00                  | Sat/Unsat                                               | W                                                      | 0.000           |  |  |

|             | Enrollment Totals |            |        |            |            |            |         |             |  |  |  |
|-------------|-------------------|------------|--------|------------|------------|------------|---------|-------------|--|--|--|
|             | In                | Progress   | A      | ttempted   | C          | ompleted   |         |             |  |  |  |
|             | Toward            | Not Toward | Toward | Not Toward | Toward     | Not Toward | Grade   | Grade Point |  |  |  |
|             | GPA               | GPA        | GPA    | GPA        | <u>GPA</u> | GPA        | Points  | Average     |  |  |  |
| For Term:   | 0.000             | 0.000      | 0.000  | 18.000     | 0.000      | 7.000      | 0.000   | 0.000       |  |  |  |
| Cumulative: | 8.000             | 0.000      | 70.000 | 31.000     | 62.000     | 8.000      | 203.800 | 2.911       |  |  |  |

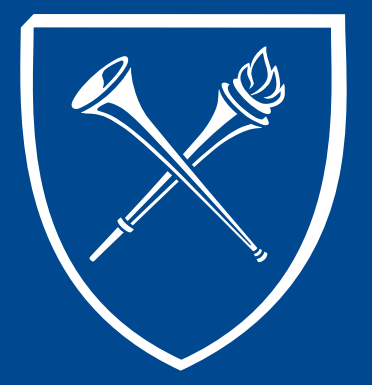

*If you have questions about any of the materials covered in this section, please contact the Training Coordinator in the Office of the Registrar at <u>registr@emory.edu</u>. Thank you.* 

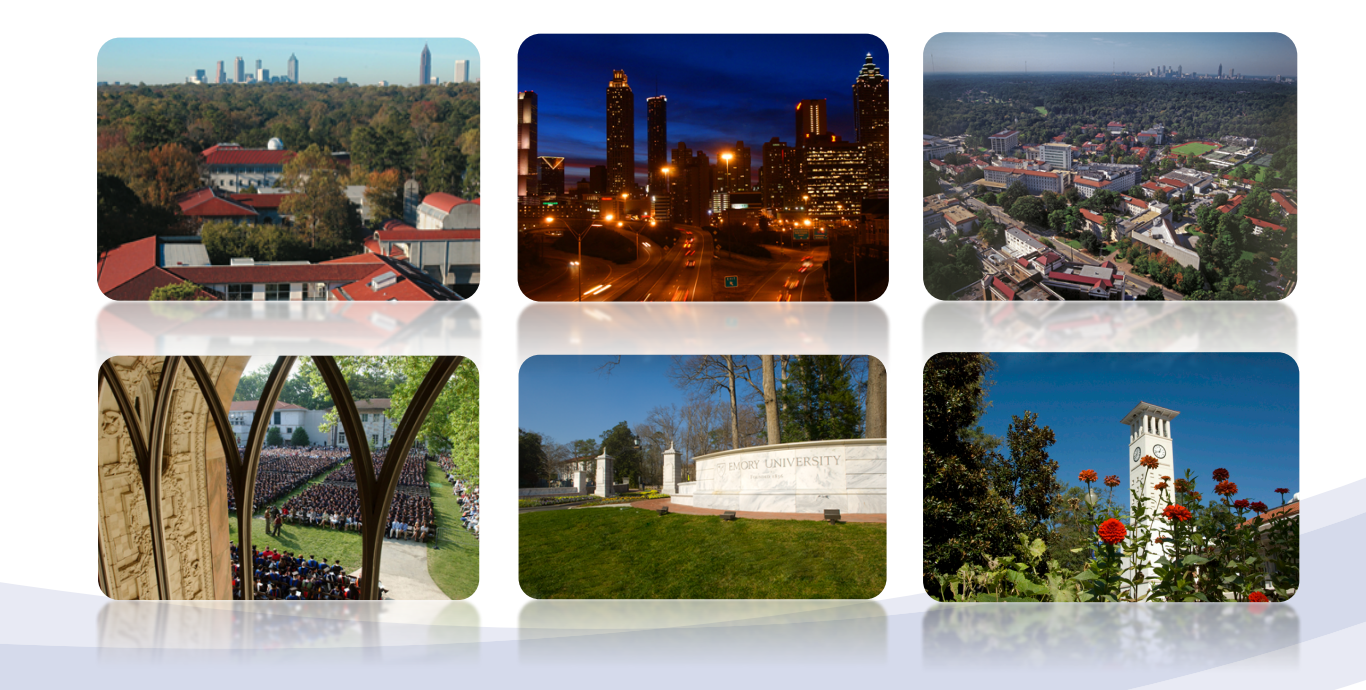